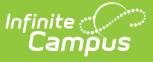

#### Academic and Graduation Programs: Getting Started

Last Modified on 07/21/2025 12:35 pm CDT

Tool Search: Academic and Graduation Programs

The Academic and Graduation Programs tool lists all Academic and Graduation Programs for the selected student. From this screen, users may toggle between Academic and Graduation Programs, filter the list of listed programs, and create new program assignments for the student.

In the Campus.2523 Release (June 2025), the **Academic Programs** and **Graduation Programs** tools were combined into a new interface called **Academic and Graduation Programs**. Districts using versions older than Campus.2523 can still utilize the articles in the <u>Academic Programs Setup</u> and <u>Graduation Program Setup</u> categories.

| Academic and Graduation Programs 🖈                                                                                                    | Student Information > Program Administration > Academic and Graduation Programs |
|----------------------------------------------------------------------------------------------------|---------------------------------------------------------------------------------|
| Filter Use the Filter button to narrow the list of displayed Programs                                                                      | Graduation Academic                                                             |
| Graduation Programs                                                                                                    |                                                                                 |
| Showing 6 out of 6 Programs                                                                                                    | Toggle between Graduation<br>and Academic Programs                              |
| Elementary   Graduation   Elementaryentary                                                                                                 | >                                                                               |
| Honors   Graduation   High School Credit (ACTIVE)                                                                                          | >                                                                               |
| HS Graduation   High School Credit (ACTIVE)                                                                                                | >                                                                               |
| Middle   Graduation   Middle School ACTIVE                                                                                                 | >                                                                               |
| 2023 Graduation Program   Graduation   High School Credit (INACTIVE)                                                                       | >                                                                               |
| 2024 Graduation Program   Graduation   High School Credit INACTIVE Select this button to create<br>a new Academic or<br>Graduation Program | >                                                                               |
| New                                                                                                    |                                                                                 |
|                                                                                                    |                                                                                 |

Program Administration: Academic and Graduation Programs Main Screen

See the <u>Academic and Graduation Programs Tool Rights</u> article to learn about rights needed to use this tool.

### **Academic Programs**

Academic Programs show a student's progress toward completion of the selected Academic

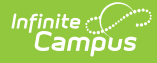

program, including specific course requirements and any assessments/certificates needed for program completion.

The following topics are available:

- Creating a New Academic Program
- Adding Program Criteria to an Academic Program
- Adding Certification Criteria to an Academic Program
- Adding a Course Plan Template to an Academic Program
- Filtering Academic Programs
- <u>Activating or Deactivating an Academic Program</u>
- Copying an Academic Program
- Deleting an Academic Program

## **Graduation Programs**

Graduation Programs show a student's progress toward graduation based on the requirements entered for the program.

The following topics are available:

- Creating a New Graduation Program
- <u>Adding Credit Requirements to a Graduation Program</u>
- <u>Adding Program Criteria to a Graduation Program</u>
- Adding a Course Plan Template to a Graduation Program
- Filtering Graduation Programs
- Activating or Deactivating a Graduation Program
- Copying a Graduation Program
- Deleting a Graduation Program

### **Toggling Between Programs**

Use the toggle options in the upper-right corner to navigate between the student's Academic Programs and Graduation Programs. The selected program's list is highlighted in blue. The list defaults to a student's Graduation Programs.

### **Filtering the Programs List**

Users may filter an Academic or Graduation Program list by using the offered filters.

Filtering Academic Programs

**Filtering Graduation Programs** 

### **Activating or Deactivating a Program**

Users may easily activate or deactivate an academic or graduation program from the main screen.

Activating or Deactivating an Academic Program

Activating or Deactivating a Graduation Program

# **Creating a New Program**

The New button allows users to create a new academic or graduation program to the student. Be sure to select the appropriate program by using the toggle in the upper-right corner.

Creating a New Academic Program

Creating a New Graduation Program